### ΟΔΗΓΙΕΣ ΓΙΑ ΤΗΝ ΗΛΕΚΤΡΟΝΙΚΗ ΔΗΛΩΣΗ ΜΑΘΗΜΑΤΩΝ

Η διεύθυνση στην οποία πρέπει να συνδεθεί ο φοιτητής για την ηλεκτρονική δήλωση μαθημάτων είναι η ίδια με αυτή που συνδέεται για να δει την καρτέλα του, δηλαδή η

## http://gram-web.ionio.gr/unistudent

οπότε και εμφανίζεται η διπλανή οθόνη, όπου ο φοιτητής συμπληρώνει το όνομα χρήστη και τον κωδικό που του έχει δοθεί από τη Γραμματεία.

| UNIVERSITY STUDENTS SYSTEM - Microsoft Internet Explorer                                                                                           | 🗆 🔀 İ                                                                                                    |
|----------------------------------------------------------------------------------------------------|----------------------------------------------------------------------------------------------------|
| Αρχείο Επεξεργασία Προβολή Αγαπημένα Εργαλεία Βοήθεια                                                                                              | 👫 port                                                                                                    |
| 🔇 Γίου • 💿 · 🖹 🖻 🏠 🔎 Αναζήτηση 🤺 Αγασημένα 🤣 😥 • 🌄 🙈 • 🍇                                                                                           |                                                                                                    |
| ည်းပါပ်မှာကျ 🎒 http://gram-web.ionio.gr/unistudent/                                                                                                | πάβαση 💡                                                                                                    |
| Ιόνιο Πανεπιστήμιο                                                                                                    |                                                                                                    |
| Είσοδος Φοιτητή                                                                                                    |                                                                                                    |
| Αρχική<br>Πρ.Σπουδών<br>Τμήματα<br>Υπόματα<br>Υπόματα<br>Υπόματα<br>Ανακοινώσεις<br>Υποτροφίες<br>Προεγγραφή<br>Είσοδος Φοιτητή<br>Είσοδος Φοιτητή | and the second second s |
|                                                                                                    | mage                                                                                                    |
| Σχεδιασμός και Ανάπτυξη: <u>Cardisoft AE</u><br>Φ 2003 Cardisoft AE. Με τον επιπύλοξη κάθε νάμμομ δικοιώματος                                      |                                                                                                    |
| δ) Ολοκληρώθηκε                                                                                                    |                                                                                                    |

Η πρώτη οθόνη που εμφανίζεται είναι όπως η ακόλουθη, όπου αναφέρεται σαφώς ότι είναι περίοδος δηλώσεων και μπορείτε να συμπληρώσετε δήλωση μαθημάτων για την τρέχουσα περίοδο.

| UNIVERSITY STUE                                                                                                    | DENTS SYSTEM - Microsoft Internet Expl                                                                                                    | orer                                                                                                    |                                                          |
|----------------------------------------------------------------------------------------------------|----------------------------------------------------------------------------------------------------|----------------------------------------------------------------------------------------------------|----------------------------------------------------------|
| Αρχείο Επεξεργασία                                                                                                    | Προβολή Αγαπημένα Εργαλεία Βοήθεια                                                                                                    |                                                                                                    | AT                                                       |
| 🔾 nico 🔹 🐑 -                                                                                                    | 🖹 🗟 🏠 🔎 Αναξήτηση 📩 Αγαπημέν                                                                                                    | ra 🤣 🎯 <b>- </b> 🚳 - 🧾 👧 -                                                                                                   | 8                                                        |
| Διεύθυνση 🍓 http://gr                                                                                                    | am-web.ionio.gr/unistudent/studentMain.asp                                                                                                    |                                                                                                    | 💌 🋃 Μετάβαση                                             |
| ÷.                                                                                                    | Ιόνιο Πανεπιστήμιο                                                                                                    |                                                                                                    | Â                                                        |
|                                                                                                    | AAAMANOY AIKATEPINH (I2006101)                                                                                                    |                                                                                                    | όνομα χρήστη:aikaalam2                                   |
|                                                                                                    | 🖹 Στοιχεία φοιτητή                                                                                                    | ¥ Αλλαγή κωδικού                                                                                                    | 🖾 Αποστολή μηνύματος                                     |
| Αρχική<br>Σταιχεία Φοιτητή<br>Βαθμολογίες<br>Αηλώσεις 3<br>Πρόγραμμα 3<br>Φαιτητική Νέριμνα<br>Πιοτοποιητικά 3<br>Αποσώνδεση | Όνομα Χρήστη:         akaalam2           Επώνυμο:         ΑΛΑΜΑΝΟΥ           Όνομα:         ΑΙΚΑΤΕΡΙΝΗ           ΑΕΜ:         12006101           Τμήμα:         ΤΜΗΜΑ ΙΣΤΟΡΙΑΣ           Εξάμηνο:         2           Πρόγρ.Σπουδών:ΝΕΟ ΠΡΟΓΡΑΜΜΑ ΣΠΟ           Μάνιμη διεύθυνση:           Οδός:         ΧΑΩΜΟΣ Δ. ΜΕΛΙΤΕΙΕΩΝ           Τ.Κ.:         49000           Πόλη:         ΚΕΡΚΥΡΑ           Χώρα:         Ε | Στοιχεία εγγραφής<br>Ακαδ.έτος: 20<br>Τρόπος εγγραφής: ΠΑ<br>ΥΔΟΝ<br>Προσωρινή διεύθυνση<br>Οδός:<br>Τ.Κ.:<br>Πόλη:<br>Χώρα: | 06-2007 Περίοδος: ΧΕΙΜ Εξάμηνο: 1<br>ΝΕΛΛΗΝΙΕΣ ΕΞΕΤΑΖΕΙΣ |
|                                                                                                    | Τηλέφωνο1: 💷+ 2662051098 🧿<br>Τηλέφωνο2:<br>E-mail:<br>👽 Είναι περίοδος δηλώσεων και μπορείτε<br>Σχεδιοσμός και Ανάπτυξη: <u>Cardisoft</u> .                                                                                                    | ε να συμπληρώσετε τη <u>δήλωση</u> μαθημάτων<br>ΑΕ                                                                           | ν για την τρέχουσα περίοδο!<br>•                         |
| <ul> <li>Ολοκληρώθηκε</li> </ul>                                                                                             | A AAAA ALIELIA LA DU LLUIDO                                                                                                    | -For other other and I and a set                                                                                             | Internet                                                 |

Ακολουθώντας το δεσμό της λέξης <u>δήλωση</u>, ο φοιτητής βλέπει την επόμενη οθόνη,

| UNIVERSITY STU                  | JDENTS SYSTEM - Microsoft Internet Explorer                                                                                                    | ΞX       |  |  |  |  |  |  |  |  |
|---------------------------------|----------------------------------------------------------------------------------------------------|----------|--|--|--|--|--|--|--|--|
| Αρχείο Επεξεργασία              | ι Προβολή Αγαπημένα Εργαλεία Βαήθεια                                                                                                    |          |  |  |  |  |  |  |  |  |
| 🔇 nico 🔹 🐑 🕤                    | 🖹 🖻 🟠 🔎 Αναζήτηση 🤺 Αγαπημένα 🤣 🍰 🔹 😓 🔯 🔹 🖵 🌇 🔹 🚳                                                                                                    |          |  |  |  |  |  |  |  |  |
| Διεύθυνση 🍓 http://g            | gram-web.ionio.gr/unistudent/stud_NewClass.asp?mnuid=dloseis.newDl 🔤 🛃 M                                                                                       | Λετάβαση |  |  |  |  |  |  |  |  |
| ÷                               | Ιόνιο Πανεπιστήμιο                                                                                                    | ^        |  |  |  |  |  |  |  |  |
|                                 | ΑΛΑΜΑΝΟΥ ΑΙΚΑΤΕΡΙΝΗ (Ι2006101) - Εγγραφές (νέα) όνομα χρήστη: aika                                                                                             | alam2    |  |  |  |  |  |  |  |  |
| Αρχική                          | Η δήλωσή μου: 2006-2007 ΕΑΡ <u>Προβολή δηλώσα</u>                                                                                                    | <u></u>  |  |  |  |  |  |  |  |  |
| Στοιχεία Φοιτητή<br>Βαθμολογίες | Περίαδος δηλώσεων από 13/2/2007 έως 2/3/20                                                                                                    | 07       |  |  |  |  |  |  |  |  |
| Δηλώσεις 🛓<br>Η δάλωσά μου      | Μπαρείτε να δηλώσετε τα μαθήματα επιλογής του Εαρινού εξαμήνου που επιθυμείτε.<br>Τα υποχρεωτικά μαθήματα θα δηλωθούν αυτόματα από τη Γραμματεία του τμήματος. |          |  |  |  |  |  |  |  |  |
| Προβολή                         | Διαγραφή Προσθήκη Πρόγραμμα Διδασκαλ                                                                                                    | ίας      |  |  |  |  |  |  |  |  |
| Πρόγραμμα 🔻                     | 🍨 Απλό μάθημα 🔯 Μέρος σύνθετου μαθήματ                                                                                                    | 05       |  |  |  |  |  |  |  |  |
| Φοιτητική Μέριμνα               | Μαθήματα δήλωσης                                                                                                    |          |  |  |  |  |  |  |  |  |
| Πιστοποιητικά 🔻                 | Δεν υπάρχουν καταχωρημένα μαθήματα στη δήλωσή σας.                                                                                                    |          |  |  |  |  |  |  |  |  |
| Αποσύνδεση                      | κωσικός Ππλος εξάμ. Πύπος, ΔΗ τιριο<br>σύνολο μαθημάτων : Ο                                                                                                    | 5        |  |  |  |  |  |  |  |  |
|                                 | σύνολο διδακτικών μονάδων : 0                                                                                                    |          |  |  |  |  |  |  |  |  |
|                                 | σύνολο ωρών : 0                                                                                                    |          |  |  |  |  |  |  |  |  |
|                                 |                                                                                                    |          |  |  |  |  |  |  |  |  |
|                                 | Countries annuality and annuality                                                                                                    |          |  |  |  |  |  |  |  |  |
|                                 |                                                                                                    |          |  |  |  |  |  |  |  |  |
|                                 |                                                                                                    |          |  |  |  |  |  |  |  |  |
|                                 | Σχεδιασμός και Ανάπτυξη: <u>Cardisoft ΑΕ</u>                                                                                                    |          |  |  |  |  |  |  |  |  |
|                                 | © 2003 Cardisoft ΑΕ. Με την επιφύλοξη κάθε νόμφου δικαιώματος.                                                                                                 | ~        |  |  |  |  |  |  |  |  |
| 🕘 Ολοκληρώθηκε                  | Internet                                                                                                    |          |  |  |  |  |  |  |  |  |

όπου αρχικά δεν υπάρχει κανένα μάθημα, υπάρχει όμως η επιλογή <u>Προσθήκη</u> την οποία και πρέπει να επιλέξει για να οδηγηθεί σε μια λίστα όλων των διαθέσιμων μαθημάτων, ανά εξάμηνο.

| UNIVERSITY STUD         | DENTS SYSTEM - Microsoft Internet Explorer                                                                                                    |           |        | _ 8×     |
|-------------------------|----------------------------------------------------------------------------------------------------|-----------|--------|----------|
| Αρχείο Επεξεργασία      | Προβολή Αγαπημένα Εργαλεία Βοήθεια                                                                                                    |           |        | 1        |
| 🌀 nicu 🔹 🌍 🔹            | 🖹 🖻 🏠 🔎 Αναζήτηση 🤸 Αγαπημένα 🤣 🎯 + 🌄 🚳 - 🛄 👧 - 🍇                                                                                                    |           |        |          |
| Διεύθυνση 🕘 http://gr   | am-web.ionio.gr/unistudent/stud_newclasssel.asp?studpg=18.mnuid=dloseis;newDl8.                                                                                                    |           | ~ E    | Μετάβαση |
| Ê                       | Ιόνιο Πανεπιστήμιο                                                                                                    |           |        | ^        |
|                         | AAAMANOY AIKATEPINH (12006101)                                                                                                    | όνομα χρή | отл:аі | kaalam2  |
| Αρχική                  | Αίστα μαθημάτων του προγράμματος απουδών σας για τη διδακτική περίοδο 2006-2007 ΕΑ<br>(*) Τα μαθήματα με αστερίσκο υπάρχουν ήδη στη δήλωσή σας                                                                                                    | p         |        |          |
| Στοιχεία Φοιτητή        | Εισαγωγή στη δήλωση 💁 Απλό μάθημα 🔯 Μέρος                                                                                                    | σύνθετου  | μαθήμ  | ατος     |
| Βαθμολογίες             | Έχετε επιλέξει 2 μαθήματα για εισαγωγή (Σύνολο διδακτικών μονάδων: 6) (Σύνολο ωρών                                                                                                    | (6)       |        |          |
| Δηλώσεις 👷              | elle consider a baselle contractif (reconsider and reconsider and re                                                                                                    | ~,        | 0      | diðec 📃  |
| H Shkern you            | at here a                                                                                                    |           | ~      |          |
| - Charles of the second | Eçophyvo B                                                                                                    | Time      |        |          |
| Побходица 🔻             | (INE 105) ISTOPIA TOV AATINOKPATOVMENOV EAAHNISMOV                                                                                                    | V         | 3 3    | (perc    |
| Φοιτοτικό Μέσωνο        |                                                                                                    | ÷.        | 3 3    |          |
| Dumonountra Z           | (INE 101) ΕΙΣΑΓΩΓΗ ΣΤΗΝ ΙΣΤΟΡΙΑ ΤΟΥ ΝΕΟΥ ΕΛΛΗΝΙΣΜΟΥ.                                                                                                    | Ŷ         | 3 3    |          |
| Annaiulean              | (IME 102) ΜΕΣΑΙΩΝΙΚΗ ΙΣΤΟΡΙΑ ΙΙ                                                                                                    | Y         | 3 3    |          |
| AUGGOODUI               | ☑ ♦ (ПЛН 06) ПЛНРОФОРІКН ІІ: ПОZOZTIKEZ ΜΕΘΟΔΟΙ                                                                                                    | ZEM       | 3 3    |          |
|                         | (AEΦ<br>102)     APXAIA ΕΛΛΗΝΙΚΗ ΓΛΩΣΖΑ ΙΙ                                                                                                    | Y         | 3 3    |          |
|                         | ΔΓΑ 02) ΑΓΓΛΙΚΗ ΓΛΩΣΖΑ ΙΙ                                                                                                    | IF        | 0 3    |          |
|                         | (ΝΕΦ                                                                                                    | Y         | 3 3    |          |
|                         | Φ (IPΩ 601) ΕΠΙΓΡΑΦΕΣ ΚΑΙ ΠΑΠΥΡΟΙ ΩΣ ΠΗΓΕΣ ΤΗΣ ΡΩΜΑΪΚΗΣ ΙΣΤΟΡΙΑΣ                                                                                                    | ZEM       | 3 3    |          |
|                         | INZ 601) H BAAAZZA TON EAAHNON                                                                                                    | ΣEM       | 3 3    |          |
|                         | Θ (ΞΓΛ 02) ΓΑΛΛΙΚΗ ΓΛΩΣΣΑ ΙΙ     Θ     Θ | ΞF        | 0 3    |          |
|                         | ΕΓΡ 02) ΓΕΡΜΑΝΙΚΗ ΓΛΩΣΖΑ ΙΙ                                                                                                    | ЭĽ        | 0 0    |          |
|                         | Εξάμηνο Δ                                                                                                    |           |        |          |
|                         | Destruction (Martine Construction)                                                                                                    | 19.1.a.a. |        |          |

Στην οθόνη αυτή μπορεί να επιλέξει τα μαθήματα που επιθυμεί και να πατήσει την επιλογή Εισαγωγή στη <u>δήλωση</u> οπότε και επιστρέφει στην αρχική οθόνη της δήλωσης, όπου όμως πλέον υπάρχουν τα μαθήματα που έχει επιλέξει στην προηγούμενη οθόνη.

| UNIVERSITY STUD                    | ENTS SYSTEM - Microsoft Internet Explorer                                                                                                    |                |          | . 8            | X   |
|------------------------------------|----------------------------------------------------------------------------------------------------|----------------|----------|----------------|-----|
| Αρχείο Επεξεργασία                 | Προβολή Αγαπημένα Εργαλεία Βοήθεια                                                                                                    |                |          |                | 1   |
| 🔇 nico 🔹 🕥 - [                     | 🖹 🗟 🏠 🔎 Avaijiman 🦅 Ayannyiva 🤣 🎯 + 🌄 🎧 - 🚳                                                                                                    |                |          |                |     |
| Διεύθυνση 🍓 http://gra             | m-web.ionio.gr/unistudent/stud_NewClass.asp?studpg=1                                                                                                    |                |          | 👻 🛃 Μετάβ      | aση |
| æ                                  | Ιόνιο Πανεπιστήμιο                                                                                                    |                |          |                | ^   |
|                                    | ΑΛΑΜΑΝΟΥ ΑΙΚΑΤΕΡΙΝΗ (Ι2006101) - Εγγροφές (νέα)                                                                                                    | ð.             | νομα χρή | στη: aikaalami | 2   |
| Αρχική                             | Η ὄήλωσή μου: 2006-2007 ΕΑΡ                                                                                                    | 1              | Προβολή  | δηλώσεων       |     |
| Στοιχεία Φοιτητή<br>Βαθμολογίες    | Περίοδος δηλώσε                                                                                                    | swv anó 13/2/  | /2007 éw | ç 2/3/2007     |     |
| Δηλώσεις ¥<br>Πρόγραμμα ¥          | Μπορείτε να δηλώσετε τα μαθήματα επιλογής του Εαρινού εξαμήνου που επιθυμείτε.<br>Τα υποχρεωτικά μαθήματα θα δηλωθούν αυτόματα από τη Γραμματεία του τμήματος. |                |          |                |     |
| Φοιτητική Μέριμνα<br>Οιστοποιητικά | Διαγραφή Προσθήκη Αποστολή                                                                                                    | Πρό            | Abahha q | ωδασκαλίας     |     |
| Αποσύνδεση                         | 🇣 Απλό μάθημα                                                                                                    | ο 🔯 Μέρος σ    | ύνθετου  | μαθήματος      |     |
|                                    | Μαθήματα δήλωσης                                                                                                    |                |          |                |     |
|                                    |                                                                                                    | Εξάμ.          | TUROC.   | ΔΜ Υλρες       |     |
|                                    |                                                                                                    | 8              | ΣEM      | 3 3            |     |
|                                    |                                                                                                    | σύνολο μ       | αθημάτω  | w : 2          |     |
|                                    | σύνο                                                                                                    | ολο διδακτικών | μονάδω   | w : 6          |     |
|                                    |                                                                                                    | σύν            | ολο ωρώ  | w : 6          |     |
|                                    | Ωδηγίες συμπλήρωσης της δήλωσης                                                                                                    |                |          |                |     |
|                                    |                                                                                                    |                |          |                |     |
|                                    |                                                                                                    |                |          |                |     |
| 🕘 Ολοκληρώθηκε                     | TURARMIAR ING AUARTUTAL CONSIGNIF AE                                                                                                    | 😨 Internet     | t        |                |     |

Για να ολοκληρωθεί η δήλωση και να καταχωρηθούν τα επιλεγμένα μαθήματα, ο φοιτητής πρέπει να πατήσει την επιλογή <u>Αποστολή</u>, οπότε και θα εμφανιστεί η επόμενη σελίδα πληροφοριών.

| UNIVERSITY STUDE                                                                 | ENTS SYSTEM - Microsoft Internet Explorer                                                                                                    | _ 7×      |
|----------------------------------------------------------------------------------|----------------------------------------------------------------------------------------------------|-----------|
| Αρχείο Επεξεργασία Γ                                                             | Τροβολή Ayannyuéva Epyakela Bohθeia                                                                                                    | 2         |
| 🌀 Nico 🔹 🕥 🕛 🛓                                                                   | s) 😰 🏠 🔎 Αναζήπηση 🦅 Αγαπημένα 🤣 🎯 + 🌄 🎧 - 🍇                                                                                                    |           |
| Διεύθυνση 🕘 http://gran                                                          | m-web.ionio.gr/Linistudent/stud_confirmnewclass.asp?mnuid=dliosels;showDl8.                                                                                     | Μετάβαση  |
|                                                                                  | Ιόνιο Πανεπιστήμιο                                                                                                    | ^         |
| 4                                                                                | ΑΛΑΜΑΝΟΥ ΑΙΚΑΤΕΡΙΝΗ (12005101) - Εγγραφές (νέα) όνομα χρήστη:-                                                                                                  | aikaalam2 |
| Αρχική                                                                           | 📗 Αναφορά αποστολής δήλωσης μαθημάτων για την ΕΑΡ περίοδο του ακαδημαϊκού έτους 2006-2007                                                                       |           |
| Στοιχεία Φοιτητή<br>Βαθμολογίες<br>Δηλώσεις 2<br><u>Η Γάλκοτή μου</u><br>Πασθαλά | Η αποστολή της δήλωσής σας ολοκληρώθηκε. Για να δείτε την κατάσταση της δήλωσης πατήστε "Η δήλωσή μου".<br><b>Λεπτομέρειες</b><br>Ενημέρωση δηλώσεων: (2 ond 2) |           |
| Πρόγραμμα <b>Χ</b><br>Φοιτητική Νέριμνα                                          | Η δήλωσή μου                                                                                                    |           |
| Πιστοποιητικά \$<br>Αποσύνδεση                                                   |                                                                                                    |           |
|                                                                                  |                                                                                                    |           |
|                                                                                  |                                                                                                    |           |
|                                                                                  |                                                                                                    |           |
|                                                                                  | Σχεδιασμός και Ανάπτυξη: <u>Cardisoft AE</u>                                                                                                    |           |
|                                                                                  | © 2003 Cardisoft AE. Με την επιφύλοξη κάθε νόμμου δικαιώματος.                                                                                                  | <u>~</u>  |
| 🕘 Ολοκληρώθηκε                                                                   | 💙 Internet                                                                                                    |           |

Προσοχή! Μόνο τότε έχουν καταχωρηθεί τα μαθήματα στη δήλωση του φοιτητή

### ΔΗΛΩΣΗ

#### Η/Ο .....φοιτήτρια/της

του ... εξαμήνου σπουδών του Τμήματος Μουσικών Σπουδών του Ιονίου Πανεπιστημίου, με αριθμό μητρώου ...... επιλέγω τα ακόλουθα ΥΕ,

ΕΕ και ΔΠ μαθήματα για το ΕΑΡΙΝΟ εξάμηνο σπουδών ακαδ. έτους 2006-07.

| 1.  | ••• | • | • | • | • • | ••• | • | • | • | • | • | • | • | • | • | • | • | • | • | • | • | • | • | • | • |   |  |
|-----|-----|---|---|---|-----|-----|---|---|---|---|---|---|---|---|---|---|---|---|---|---|---|---|---|---|---|---|--|
| 2.  | ••  | • | • | • | • • |     | • | • | • | • | • | • | • | • | • | • | • | • | • | • | • | • | • | • | • |   |  |
| 3.  | ••  | • | • | • | • • |     | • | • | • | • | • | • | • | • | • | • | • | • | • | • | • | • | • | • | • |   |  |
| 4.  | ••  | • | • | • | • • |     | • | • | • | • | • | • | • | • | • | • | • | • | • | • | • | • | • | • | • |   |  |
| 5.  | ••  | • | • | • | • • |     |   | • | • | • | • | • | • | • | • | • | • | • | • | • | • | • | • | • | • |   |  |
| 6.  |     | • | • | • | • • |     | • | • | • | • | • | • | • | • | • | • | • | • | • | • | • | • | • | • | • |   |  |
| 7.  |     | • | • | • | • • |     | • | • | • | • | • | • | • | • | • | • | • | • | • | • | • | • | • | • | • |   |  |
| 8.  |     | • | • | • | • • | • • | • | • | • | • | • | • | • | • | • | • | • | • | • | • | • | • | • | • | • |   |  |
| 9.  |     | • | • | • | • • |     | • | • | • | • | • | • |   |   |   | • | • | • | • |   |   | • | • | • | • |   |  |
| 10. |     |   |   | • |     |     |   | • | • | • | • | • | • | • | • |   |   |   | • | • | • | • | • | • | - | • |  |

Κἑρκυρα, ..... 2007

# Υπογραφή